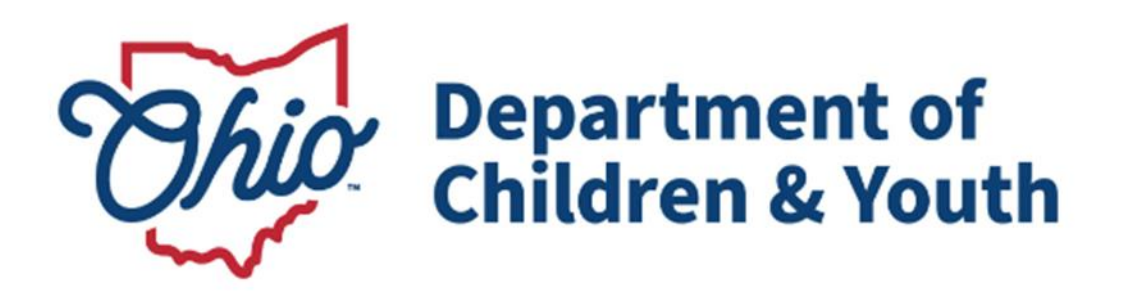

# **Knowledge Base Article**

# **Table of Contents**

| Overview                                              | .3  |
|-------------------------------------------------------|-----|
| Viewing a Discharge Plan                              | . 3 |
| Understanding the Discharge Plan Information          | .4  |
| Viewing the Discharge Plan                            | .5  |
| The Residential Treatment Information screen appears. | .9  |
| Understanding the Contact Information                 | .9  |
| Viewing the Contact Records                           | 10  |

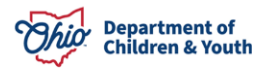

#### **Overview**

This article provides step-by-step instruction for viewing a child's Residential Treatment Information when they are placed in a Congregate Care Placement Setting or Qualified Residential Treatment Program (QRTP).

Person records are shared between Ohio RTIS and Ohio SACWIS. Basic information such as demographics, as well as Education records are always accessible from both systems. When the Youth is in PCSA/Title IV-E Court Custody, and placed into a QRTP, Person Characteristics and Medical records automatically populate in Ohio RTIS, and pull into the Discharge Plan. Likewise, any such records entered into Ohio RTIS will be available in Ohio SACWIS as well. If the youth is in a Direct Placement, (meaning placed by a parent/custodian, or via ICPC), Ohio RTIS will not display any existing Person Characteristics or Medical records in Ohio SACWIS. With a Release of Information recorded in Ohio RTIS, Delinquency Information recorded in Ohio SACWIS, if any, will display in Ohio RTIS. Congregate care facilities may enter Treatment, Medications, Diagnosed Conditions, and Education information to pull into the Discharge Plan.

**Important:** For a youth in a Direct Placement, a Title IV-E Agency will not have access to the Discharge Plan.

**Note:** Safety Hazards and Person Reference Numbers are never shared between Ohio SACWIS and Ohio RTIS; they can only be accessed in the system in which they were entered.

All information in this section is read only. All information displayed in this section displays exactly as recorded in the Ohio RTIS System.

For a Title IV-E Agency to view Discharge Plan and Contact Information, the record must have been Final-Approved or Completed in RTIS. Otherwise, the full record will not be viewable.

#### Viewing a Discharge Plan

- 1. From the Ohio SACWIS home page, navigate to the **Case Overview** screen.
- 2. Click, **Residential Treatment Information** in the navigation pane.

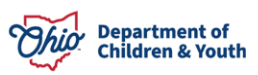

| Home                           | Intake                        | Case                           | Provider                               | Financial            | Administration            |
|--------------------------------|-------------------------------|--------------------------------|----------------------------------------|----------------------|---------------------------|
| Workload Court C               | Calendar Placement R          | equests                        |                                        |                      |                           |
| <>                             |                               |                                |                                        |                      |                           |
| Case Overview                  |                               |                                |                                        |                      |                           |
| Activity Log                   | CASE NAME / ID:               |                                | Adoption                               |                      |                           |
| Attorney Communication         | Sacwis, Susie / 123456        |                                | Open (11/21/2022)                      |                      |                           |
| Intake List                    |                               |                                |                                        |                      |                           |
| Forms/Notices                  | ADDRESS:                      |                                | CONTACT:                               |                      |                           |
| Substance Abuse Screening      | 123 Test Rd,<br>Test Oh 12345 | •                              |                                        |                      |                           |
| Oppoing Case M                 | LOTHOX.                       | *                              |                                        |                      |                           |
| Constalized All Text           | Test County Children          | Services Board                 |                                        |                      |                           |
| Specialized An Tobi            | PRIMARY WORKER:               |                                | SUPERVISOR(S):                         |                      |                           |
| Law Enforcement                |                               |                                |                                        |                      |                           |
| Justification/Waiver           | Assign Worker                 |                                |                                        |                      |                           |
| Case Services                  |                               |                                |                                        |                      |                           |
| Legal Actions                  | Case Actions                  |                                |                                        |                      |                           |
| Legal Custody/Status           |                               |                                |                                        |                      |                           |
| Living Arrangement /           | View Member Details   Acc     | ess Original Case   Program Ca | ategories   Case Status History   View | v Adoption Subsidies |                           |
| Guardianship                   |                               |                                |                                        |                      |                           |
| Initial Removal                | Action Items                  | Cas                            | e Alerts                               | Dashboard            | Assignments / Eligibility |
| Potential Adoptive Families    |                               |                                |                                        | Subilboard           |                           |
| Child Recruitment              |                               |                                |                                        |                      |                           |
| Pre-Adoptive Staffing/Matching |                               |                                |                                        |                      |                           |
| Conference                     |                               |                                |                                        |                      |                           |
| Placement/ICCA                 |                               |                                |                                        |                      |                           |
| Residential Treatment          |                               |                                |                                        |                      |                           |
| Independent Living             |                               |                                |                                        |                      |                           |

The Residential Treatment Information screen appears.

#### **Understanding the Discharge Plan Information**

- Youth Name / ID: This will display the youth(s) that is in PCSA Custody within the case placed in a Congregate Care (QRTP) Placement Setting. Clicking the Person Name hyperlink will navigate the user to the Ohio SACWIS Person Profile record.
- **Discharge Plan Begin Date:** This will display the Begin Date of the Discharge Plan Series as entered on the Initial Discharge Plan in Ohio RTIS.
- **Created Date:** This date is the date this particular plan was created, not approved.
- Facility: This is the name of the Recommending Agency.
- Placement Begin / End Date: This begin date (and end date as applicable) is specific to the Congregate Care (QRTP) Placement that was the direct need for the Discharge Plan.
- Plan Version: This displays the Discharge Plan version number.
- **Type / Staus:** This will display the Discharge Plan Type (Initial, Monthly Review, or Closure) and the Plan Status (Approved) and Approved Date.

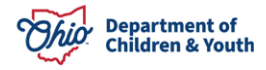

- Discharge Plan Report Link
   : This will generate the Desired Discharge Plan Report.
- 1. Click the **Discharge Plan History** drawer.

|   | Youth Name / ID | Discharge Plan<br>Begin Date 🕄 | Created<br>Date | Facility      | Placement Begin /<br>End Date | Plan<br>Version | Type / Status                     |   |
|---|-----------------|--------------------------------|-----------------|---------------|-------------------------------|-----------------|-----------------------------------|---|
| w | Sacwis, Susie   | 07/19/2021                     | 04/03/2023      | Test Facility | 07/19/2021<br>06/01/2022      | 1.01            | Closure<br>Approved<br>04/03/2023 | 1 |

The **Discharge Plan History** drawer will expand to display a drop-down list of the prior Discharge Plans in this plan series.

2. Click **view** beside the Plan you wish to see.

|   | Youth Name / ID    | Discharge Plan<br>Begin Date 😫 | Created<br>Date | Facility      | Placement Begin /<br>End Date | Plan<br>Version | Type / Status                     |
|---|--------------------|--------------------------------|-----------------|---------------|-------------------------------|-----------------|-----------------------------------|
| w | Sacwis, Susie      | 07/19/2021                     | 04/03/2023      | Test Facility | 07/19/2021<br>06/01/2022      | 1.01            | Closure<br>Approved<br>04/03/2023 |
| 1 | Discharge Plan His | tory_^                         |                 |               |                               |                 |                                   |

The **Discharge Plan Details** screen appears.

#### Viewing the Discharge Plan

The **Discharge Plan Details** screen appears. The 1<sup>st</sup> Tab, **Discharge Plan Overview**, is displayed.

**Note:** All information displayed remains Read Only. The information has been recorded in the RTIS System for the child/youth. If information is not present, then there is no information recorded for that section in the Ohio RTIS System.

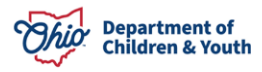

| OUTH NAME / ID: Sacwis, Susie / 123456                                                                                                    |                                   | AGE, DOB: 16, 09/07/2007    |                                                        |
|----------------------------------------------------------------------------------------------------|-----------------------------------|-----------------------------|--------------------------------------------------------|
| ACEMENT DATES:<br>V24/2022 -                                                                                                    | FACILITY NAME:<br>Test Facility   |                             | PLAN VERSION / STATUS:<br>1.00 / Approved (04/28/2023) |
| verview Placement Services Education                                                                                                    | Aftercare Services Supports       |                             |                                                        |
| Discharge Summary                                                                                                    |                                   |                             |                                                        |
| Youth being placed from out-of-state:<br>No                                                                                                    | Caretaker Structure:              | Legal Guardian / Custodian: | Legal Guardian / Custodian 2:                          |
| Discharge Plan Begin Date:                                                                                                    |                                   |                             |                                                        |
| 11/17/2021                                                                                                    |                                   |                             |                                                        |
| Reason for Admission: (expand full screen)                                                                                                    |                                   |                             |                                                        |
| ( <u></u> )                                                                                                    |                                   |                             |                                                        |
| TEST                                                                                                    |                                   |                             |                                                        |
| TEST                                                                                                    |                                   |                             |                                                        |
| TEST<br>Plan for Youth After Discharge                                                                                                    |                                   |                             |                                                        |
| TEST Plan for Youth After Discharge Discharge Caregiver Type:                                                                                                    |                                   |                             |                                                        |
| TEST Plan for Youth After Discharge Discharge Caregiver Type: Test Residential Center                                                                                               |                                   |                             |                                                        |
| TEST Plan for Youth After Discharge Discharge Caregiver Type: Test Residential Center Discharge Facility                                                                            |                                   |                             |                                                        |
| TEST Plan for Youth After Discharge Discharge Caregiver Type: Test Residential Center Discharge Facility Provider:                                                                  | Provider ID:                      | Contact:                    | City, State, ZIP:                                      |
| TEST Plan for Youth After Discharge Discharge Caregiver Type: Test Residential Center Discharge Facility Provider: Test Provider                                                    | Provider ID:<br>28560395          | Contact:<br>(123) 456-7899  | City, State, ZIP:<br>111 Test Rd<br>Test Oh 12345      |
| TEST Plan for Youth After Discharge Discharge Caregiver Type: Test Residential Center Discharge Facility Provider: Test Provider Additional Discharge Information: (expand full scr | Provider ID:<br>28560395<br>:een) | Contact:<br>(123) 456-7899  | City, State, ZIP:<br>111 Test Rd<br>Test Oh 12345      |

#### 1. Click the **Placement Services** Tab.

| Discharge Plan Details                  |                                 |                                                        |  |
|-----------------------------------------|---------------------------------|--------------------------------------------------------|--|
| YOUTH NAME / ID: Sacwis, Susie / 123456 |                                 | AGE, DOB: 16, 09/07/2007                               |  |
| PLACEMENT DATES:<br>06/24/2022 -        | FACILITY NAME:<br>Test Facility | PLAN VERSION / STATUS:<br>1.00 / Approved (04/28/2023) |  |
| Overview Placement Services Education   | Aftercare Services Supports     |                                                        |  |

The **Placement Services** Tab screen displays.

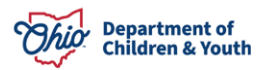

| reatment Provided During Placement                                                           |                                      |                                  |                                         |                     |                    |  |  |
|----------------------------------------------------------------------------------------------|--------------------------------------|----------------------------------|-----------------------------------------|---------------------|--------------------|--|--|
| Service Start Date                                                                           | Service End Date                     | Primary Service Type             | Treatment Type                          | Provider Name / ID  | Hospitalization    |  |  |
| 07/08/2022                                                                                   |                                      | Consultation                     | Dental                                  |                     |                    |  |  |
| 07/14/2022                                                                                   |                                      | Referral                         | Medical                                 |                     |                    |  |  |
| ditional Treatment Details o                                                                 | r Barriers: (expand full sci         | reen)                            |                                         |                     |                    |  |  |
| lditional Treatment Details o                                                                | r Barriers: <u>(expand full sc</u>   | reen)                            |                                         |                     |                    |  |  |
| ditional Treatment Details o                                                                 | r Barriers: <u>(expand full sc</u>   | een)                             |                                         |                     |                    |  |  |
| ditional Treatment Details o<br>Medications<br>Date Prescribed                               | r Barriers: ( <u>expand full scr</u> | tinue Date                       | Name / Dosage / Frequency               | Psycho              | ptropic Medication |  |  |
| ditional Treatment Details o<br>Medications<br>Date Prescribed<br>01/23/2023                 | r Barriers: ( <u>expand full scr</u> | reen)<br>tinue Date<br>Vitamin D | Name / Dosage / Frequency<br>- 1,000 IU | - Psycho<br>No      | stropic Medication |  |  |
| Iditional Treatment Details of<br>Medications<br>Date Prescribed<br>01/23/2023<br>04/25/2023 | r Barriers: ( <u>expand full scr</u> | rtinue Date                      | Name / Dosage / Frequency<br>- 1,000 IU | Psycho<br>No<br>Yes | stropic Medication |  |  |

2. Click the **Education** tab.

| Overview  | Placement Services      | Education | Aftercare Services | Supports |
|-----------|-------------------------|-----------|--------------------|----------|
| Treatment | t Provided During Place | ment      |                    |          |

#### The **Education** Tab screen displays.

| Overview Placement Services Education                                         | Aftercare Services | Supports      |                 |            |            |  |  |
|-------------------------------------------------------------------------------|--------------------|---------------|-----------------|------------|------------|--|--|
| Education                                                                     |                    |               |                 |            |            |  |  |
| Preschool To Grade Twelve School History                                      |                    |               |                 |            |            |  |  |
| School Name                                                                   | Category           | District Name | Beginning Grade | Start Date | End Date   |  |  |
| Test School 1                                                                 |                    |               | Eighth          | 08/22/2022 |            |  |  |
| Test School 1                                                                 |                    |               | Seventh         | 11/22/2021 | 05/27/2022 |  |  |
| Postsecondary School History No school information exists.                    |                    |               |                 |            |            |  |  |
| Special Education Designation No Special Education Designation has been assig | ned.               |               |                 |            |            |  |  |
| Additional Education Details: (expand full screen)                            | 6                  |               |                 |            |            |  |  |
|                                                                               |                    |               |                 |            | li li      |  |  |
|                                                                               |                    | Close         |                 |            |            |  |  |

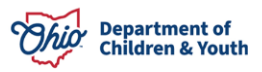

3. Click the Aftercare Services tab.

| Overview  | Placement Services | Education | Aftercare Services | Supports |
|-----------|--------------------|-----------|--------------------|----------|
| Education |                    |           |                    |          |

The Aftercare Services tab displays.

| Overview   | Placement Services          | Education       | Aftercare Services | oports |   |
|------------|-----------------------------|-----------------|--------------------|--------|---|
| Aftercare  | Services                    |                 |                    |        |   |
| No Service | es have been recorded.      |                 |                    |        |   |
|            |                             |                 |                    |        |   |
| Additional | Service Details or Barriers | s: (expand full | screen)            |        |   |
|            |                             |                 |                    |        |   |
|            |                             |                 |                    |        | , |
| 4.         | Click the                   | Supp            | <b>orts</b> Tab.   |        |   |
| Overview   | Placement Services          | Education       | Aftercare Services | oports |   |
| Aftercare  | Services                    |                 |                    |        |   |

The **Supports** Tab displays.

**Note:** The Discharge Caregiver Badge will display beside the name(s) of individual(s) indicated as the Discharge Caregiver(s) in Ohio RTIS.

5. Click, Close.

| Overview Placement Services E           | Education Aftercare Services Supports                                                                 |                               |  |  |  |  |  |
|-----------------------------------------|----------------------------------------------------------------------------------------------------|-------------------------------|--|--|--|--|--|
| Youth Supports                          |                                                                                                    |                               |  |  |  |  |  |
| Relationships listed below are provided | Relationships listed below are provided by RTIS and may not reflect relationships recorded in SACWIS. |                               |  |  |  |  |  |
| Test, Parent - Paren DISCHARGE          | Test, Parent - Paren DISCHARGE CAREGIVER                                                              |                               |  |  |  |  |  |
| Contact:                                | Address:                                                                                              | Date Discharge Plan Provided: |  |  |  |  |  |
|                                         |                                                                                                    |                               |  |  |  |  |  |
|                                         |                                                                                                    | lose                          |  |  |  |  |  |

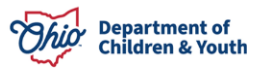

The **Residential Treatment Information** screen appears.

6. Click the **Contacts** tab.

| CASE NAME / ID:<br>Sacwis, Susie | <b>Ongoing</b><br>Open (04/09/2021)              | HAZARD |
|----------------------------------|--------------------------------------------------|--------|
| Discharge Plans Contacts         |                                                  |        |
| Discharge Plan Filter Criteria   |                                                  |        |
| Youth Name:                      | ✓ □ Include Discharge Plans for inactive members |        |

The **Contacts** tab screen appears.

## **Understanding the Contact Information**

**Note:** The Contact record is similar to a Ohio SACWIS Activity Log; in the Ohio RTIS system, these records are called Contacts.

- Youth Name / ID: This will display the youth(s) that is in PCSA Custody within the case placed in a Congregate Care (QRTP) Placement Setting. Clicking the Person Name hyperlink will navigate user to the Ohio SACWIS Person Profile record.
- **Contact Date:** This will display the date the Contact was recorded.
- **Category:** This will display the Type of Category recorded for the Contact record (visit, etc...)
- **Contact Type:** This will display the Contact Type recorded for the Contact record (examples...)
- **Created By:** This will display the name of the Ohio RTIS worker that recorded the Contact record.
- **Facility Agency:** This will display the name of the Facilty Agency that approved the Congregate Care (QRTP) Placement setting record.

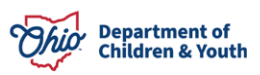

| Discharge Plans Contacts |                 |          |                  |            |                 |
|--------------------------|-----------------|----------|------------------|------------|-----------------|
| Contacts Filter Criteria |                 |          |                  |            |                 |
| Category:                |                 |          | Date Range:      | - To Date  |                 |
| Youth Name:              |                 |          | Facility Agency: | ~          |                 |
| Filter Clear Form        |                 |          |                  |            |                 |
| Contacts                 |                 |          |                  |            |                 |
| Youth Name /<br>ID       | Contact<br>Date | Category | Contact<br>Type  | Created By | Facility Agency |

## **Viewing the Contact Records**

From the **Contacts** tab page:

1. Filter to find the desired Contact record (optional).

| Discharge Plans     | Contacts |                  |  |
|---------------------|----------|------------------|--|
| Contacts Filter Cri | teria    |                  |  |
| Category:           | ~        | Date Range:      |  |
| Youth Name:         | ~        | Facility Agency: |  |
| Filter Clear F      | orm      |                  |  |
| Contacts            |          |                  |  |

**Note:** The **Contact Record Report Link** will generate the desired Contact record Report.

2. Click **view** for the desired Contact record.

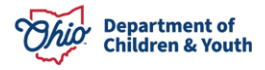

| Contact | ts                     |              |                  |              |            |                 |  |
|---------|------------------------|--------------|------------------|--------------|------------|-----------------|--|
|         | Youth Name / ID        | Contact Date | Category         | Contact Type | Created By | Facility Agency |  |
| view    | Sacwis, Susie / 123456 | 03/13/2023   | Monthly Contacts | Face to Face |            |                 |  |
|         | Supports: Test, Adult  |              |                  |              |            |                 |  |

#### The View Contact Details screen appears.

**Note:** This screen is read only. It displays the information recorded in the Ohio Residential Treatment Information System (Ohio RTIS).

| View Contact D                    | etails                   |                          |   |
|-----------------------------------|--------------------------|--------------------------|---|
| YOUTH NAME / ID:                  | Sacwis, Susie / 123456   | AGE, DOB: 17, 05/09/2006 |   |
| Contact Details                   |                          |                          |   |
|                                   |                          |                          |   |
| Facility Agency:<br>Test Facility |                          |                          |   |
| Contact Date:                     |                          | Contact Duration:        |   |
| 03/13/2023                        |                          | 1 hour 🐱                 |   |
|                                   |                          |                          |   |
| Category:                         |                          |                          |   |
| Monthly Conta                     | cts 🗸                    |                          |   |
|                                   |                          |                          |   |
|                                   | Available Supports:      | Selected Supports:       |   |
|                                   | Q. Add                   | Remove Q                 |   |
|                                   | Test, Adult 1            | Test, Adult 2            |   |
|                                   | Test, Child 1            |                          |   |
|                                   |                          |                          |   |
|                                   |                          |                          |   |
|                                   |                          |                          |   |
|                                   |                          |                          |   |
|                                   |                          |                          | 8 |
|                                   |                          |                          |   |
|                                   |                          |                          |   |
| Contact Types                     |                          |                          |   |
|                                   | Available Contact Types: | Selected Contact Types:  |   |
|                                   | Q Add                    | Remove Q                 |   |
|                                   | Email                    | Face to Face             |   |
|                                   | Fax                      |                          |   |
|                                   | General                  |                          |   |
|                                   | Letter From              |                          |   |
|                                   | Letter to                | Close                    |   |
|                                   |                          |                          |   |

If you have additional questions pertaining to this Deployment Communication, please contact the <u>Customer Care Center</u>.

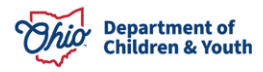